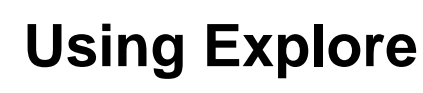

Explore is UCL's library catalogue, it is a one-stop service for the discovery and delivery of printed and electronic resources. It is a resource which allows you to search for materials across a range of resources simultaneously.

#### This guide explains how to:

- Search for books and journals and all other holdings held by UCL Libraries Services
- Search and access online and print journals through the library catalogue
- Search for a database
- Place interlibrary loans and store requests
- Reserve books that are on loan
- Save your search results to your library account
- Export your search results and citations

There is a link to Explore on the ICH Library homepage: https://www.ucl.ac.uk/child-health/support-services/library

| ness Aboutine Study Press                   | A Cost Drivelle Davidian & Costor - Part C                                  | untari & Euspin Dannia Destinon antinon   |                                                                                          |
|---------------------------------------------|-----------------------------------------------------------------------------|-------------------------------------------|------------------------------------------------------------------------------------------|
| one noos os suoy resear                     | on core sciencia, racines a centres i scion co                              | venes e cvenes - experisionale parmera    | news supportservices women contaction                                                    |
| napet                                       |                                                                             |                                           |                                                                                          |
|                                             | UCL Huma / UCL Great Orward Street Institute o                              | Child Health / Support Services / Library |                                                                                          |
| Home                                        | Library                                                                     |                                           | Follow us                                                                                |
| About us                                    | •                                                                           |                                           |                                                                                          |
| Study                                       | The Library provides information sug                                        | port and information skills training for  | Follow us @UCLGosNCHID                                                                   |
| Research                                    | staff and students at the Great Ormo                                        | nd Street Institute of Child Health and   |                                                                                          |
| Core Scientific Facilities & Centres        | the staff of Great Ormond Street Hos<br>on all aspects of Library services. | spital. These pages provide information   | @ Contact us                                                                             |
| Short Courses & Events                      |                                                                             |                                           |                                                                                          |
| People                                      |                                                                             |                                           | Contact the Library staff                                                                |
| Strategic partners                          | 0                                                                           |                                           | . How to find us                                                                         |
| News                                        | 27                                                                          |                                           | . Opening Hours                                                                          |
| Support Services                            | V                                                                           | the second second                         | Mambarshin                                                                               |
| Statistical Support Services                | V                                                                           |                                           | . Membership                                                                             |
| Library                                     |                                                                             |                                           | LICL Libraries                                                                           |
| Library Historical Collectors               |                                                                             | A 7.91                                    | . OCE LIDIanes                                                                           |
| Resources A to Z                            |                                                                             | 1                                         | <ul> <li>UCL Library Services</li> <li>UCL Library concises Breaker and study</li> </ul> |
| Global health and<br>development collection | Services and Facilities                                                     | Electronic resources                      | spaces<br>+ UCL Library Services opening hours                                           |
| Library opening hours                       | Computing facilities                                                        | Databases                                 | <ul> <li>Available study spaces across the UCL</li> </ul>                                |
| Aumni                                       | Interlibrary loans                                                          | • E-journats                              | Loring                                                                                   |
| Contact us                                  | Photocopying, printing and scanning                                         | Library Catalogue - Explore               |                                                                                          |
| Intranet                                    | Borrowing                                                                   | Library blog                              |                                                                                          |

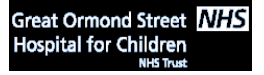

UCL Great Ormond Street Institute of Child Health Library E-mail: <u>ich.library@ucl.ac.uk</u>

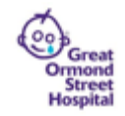

www.ucl.ac.uk/child-health/support-services/library

Before you start your search, we recommend that you sign in in order to make the most of Explore. Signing into your library account will allow you to:

- view details of item loan periods
- renew items
- request material on loan or from store
- request interlibrary loan items
- view full search results across all our licensed articles

| Explore |         | Fir<br>Datab  | d<br>ases E-journals | Help | Store<br>Request |           |           |   |                 | Sign in 🔁 Guest 👻 |
|---------|---------|---------------|----------------------|------|------------------|-----------|-----------|---|-----------------|-------------------|
|         | Explore |               |                      |      |                  | / All res | sources 🔻 | Q | Advanced Search |                   |
|         |         | Traine Martin |                      |      |                  |           |           | 1 |                 |                   |

Select which category you belong to:

| Login for:                 |
|----------------------------|
| UCL students and staff 😰 🔶 |
| Non-UCL library members >  |
| CANCEL                     |

For non-UCL members (external members, including GOSH staff) with borrowing access who wish to use the above features, a **barcode** (on the reverse of your library card) and a password are required.

For UCL members, login will now use your standard UCL user id and password.

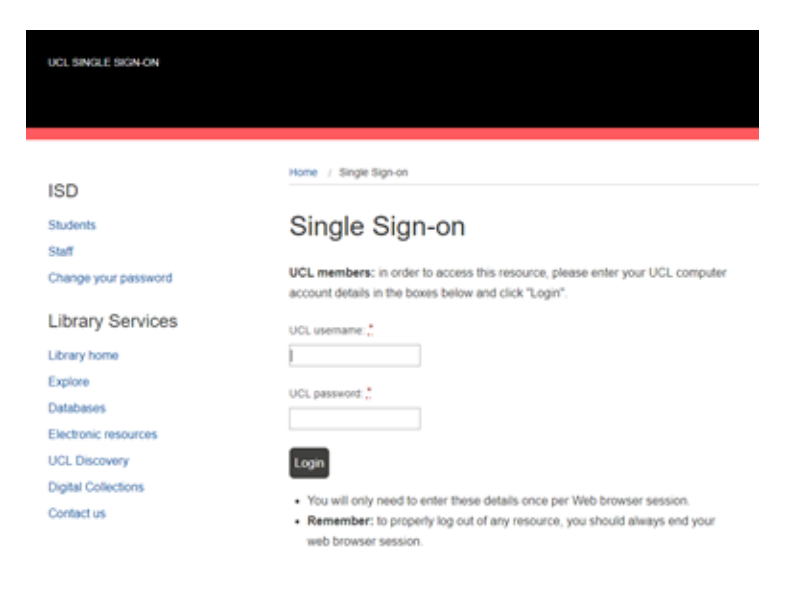

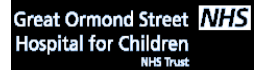

UCL Great Ormond Street Institute of Child Health Library E-mail: <u>ich.library@ucl.ac.uk</u>

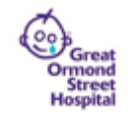

Last updated September 2018

www.ucl.ac.uk/child-health/support-services/library

#### 1.Finding a specific book

If you are looking for a specific book, select Library catalogue from the drop-down menu to the right hand side of the search box. Type the author's surname and a word from the title into the search box. For example, to find the book *Theories of attachment: an introduction to Bowlby, Ainsworth, Gerber, Brezelton, Kennell and Klaus* by Carol Mooney:

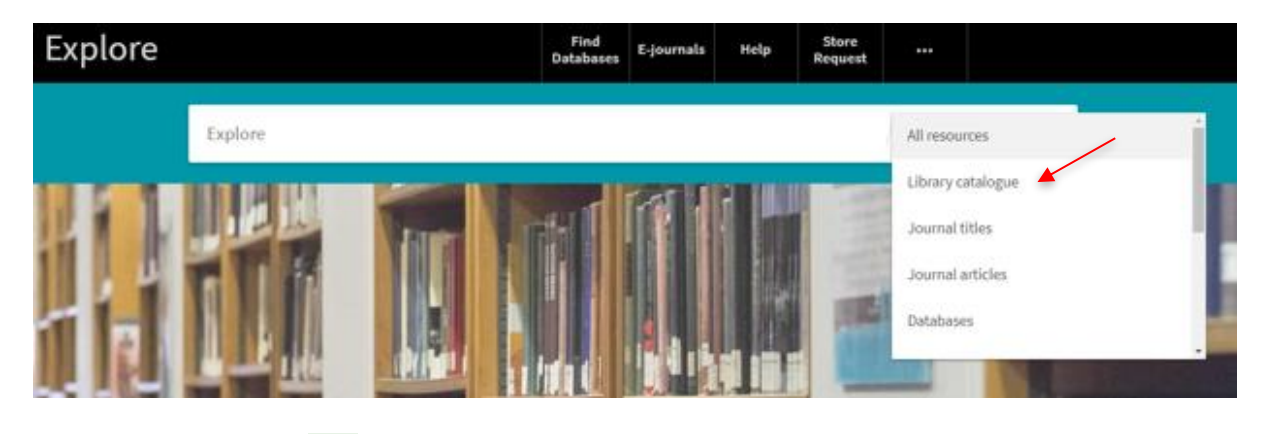

Click on the **Search** button, or press the return key.

Any item that matches your search terms will appear in a list, click on the **Available** link to check the location of the item. The next page will display the number of copies available.

| Theories of attachment : an introduction to Bowlby, Ainsworth, Gerber, Brazelton,<br>Kennell, and Klaus / Carol Garhart Mooney.<br>Carol Garhart. Mooney<br>St. Paul, Minn. : Redleaf Press 2010 |
|----------------------------------------------------------------------------------------------------|
| Send to                                                                                                    |
| 66670                                                                                                    |
| EXPORT BIBTEX RIS (ENDHOTE O REFWORKS ENDHOTEWEB EASYBIB CITATION PERMALINK                                                                                                    |
|                                                                                                    |
| REQUEST OPTIONS:                                                                                                    |
| Child Health > ICH Collection > CHILD HEALTH WS 105 MOO ><br>(1 copy, 1 available, 0 requests)                                                                                                   |
| Language + Speech Science > LaSS Collection > 155.418 MOO<br>(1 copy, 1 available, 0 requests)                                                                                                   |
|                                                                                                    |

You will find the book on the shelves of the Child Health library, please take a note of the shelfmark, e.g. **WS 105 MOO**.

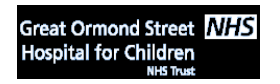

UCL Great Ormond Street Institute of Child Health Library E-mail: <u>ich.library@ucl.ac.uk</u>

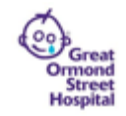

Click on the item to display: the loan type, due date and request options. **Please note that only books that are out on loan can be requested**.

| < REQUES                        | ST OPTIONS   | :              |             |                            |         |
|---------------------------------|--------------|----------------|-------------|----------------------------|---------|
| Child Health 10<br>Show Details | CH Collectio | n CHILD HEALTH | WS 105 MOO  |                            |         |
| 1 - 1 of 1 Record               | ls           |                |             |                            |         |
| BARCODE                         | TYPE         | LOAN PERIOD    | DESCRIPTION | STATUS                     | OPTIONS |
| 2809627571                      | Book         | 8 Week Loan    |             | Item on shelf (0 requests) |         |
|                                 |              |                |             |                            |         |

Standard loans can be borrowed for 8 weeks. Reference books cannot be borrowed. All borrowable items from the Great Ormond Street Institute of Child Health Library are standard loans.

# 2.Finding e-journals

You can use Explore to see whether a journal is available online. You can also search for journal articles. In order to do this, insert the title of the journal or the title of the article in the search box and select **Journal titles** or **Journal articles** from the drop-down menu:

| Explore |         |              |                                                                                                    | Find<br>Databases                                                             | E-journals                                    | Help             | Store<br>Request |                                  | ſ | *        |  |
|---------|---------|--------------|----------------------------------------------------------------------------------------------------|-------------------------------------------------------------------------------|-----------------------------------------------|------------------|------------------|----------------------------------|---|----------|--|
|         | Journal | of Paediatri | cs                                                                                                    |                                                                               |                                               |                  | ×                | Library catalogue Journal titles |   |          |  |
|         |         | PAGE 1 247R  | esults 🛛 🦧 Save query                                                                                                    |                                                                               |                                               |                  |                  | Journal articles<br>Databases    |   | _        |  |
|         |         |              | JOURNAL<br>Sudanese journal of paedia<br>Sudan Association of Paediatric<br>Khartoum : Sudan Association o<br>& View Online >                                         | a <mark>trics.</mark><br>ans, issuing be<br>f Paediatrician                   | ody.<br>is 1977]-                             |                  |                  | Digital Collections              |   | <u>.</u> |  |
|         |         |              | JOURNAL<br>Journal of paediatrics and<br>Australian College of Paediatrics<br>Paediatric Surgeons.; Australian<br>Melbourne ; Boston : Blackwell 9<br>Mél Available > | <b>child health</b><br>.; Paediatric Re<br>Paediatric Ass<br>icientific Publi | esearch Society<br>ociation<br>cations c1990- | y of Australia.; | Australian A     | 🕫 🗹 🧍 🚥                          |   |          |  |

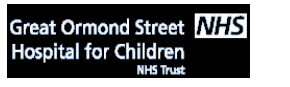

UCL Great Ormond Street Institute of Child Health Library E-mail: <u>ich.library@ucl.ac.uk</u>

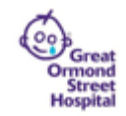

Last updated September 2018

www.ucl.ac.uk/child-health/support-services/library

If the journal is available electronically, you will see a '**View Online**' option the next screen will give you the option to view it online by clicking on the **View Online** button.

| Ex    | plore         |              |                                                                                                   | Find<br>Databases                                                   | E-journals                                                      | Help                            | Store<br>Request |                 |                              |               |   |       |             |
|-------|---------------|--------------|---------------------------------------------------------------------------------------------------|---------------------------------------------------------------------|-----------------------------------------------------------------|---------------------------------|------------------|-----------------|------------------------------|---------------|---|-------|-------------|
|       | Journal of Pa | ediatrics    |                                                                                                   |                                                                     |                                                                 |                                 |                  | × / Journ       | nal titles 🔻                 | Q             |   | Advar | iced Search |
|       |               |              | Sign in to get comp                                                                               | ete results an                                                      | d to request it                                                 | ems 🛃 Sign                      | in X C           | DISMISS         |                              |               |   |       |             |
|       |               | PAGE 1 247 F | Pesults                                                                                           |                                                                     |                                                                 |                                 |                  |                 |                              |               |   |       |             |
|       |               |              | JOURNAL<br>Sudan Association<br>Khartoum : Sudan A<br>Ø View Online >                             | al of paediat<br>of Paediatricia<br>association of                  | t <b>rics.</b><br>ns, issuing bo<br>Paediatricians              | dy.<br>1977]-                   |                  |                 | 77                           |               | * | •••   |             |
|       |               | 2            | JOURNAL<br>Journal of paedi<br>Australian College g<br>Surgeons.; Australia<br>Melbourne ; Boston | atrics and c<br>f Paediatrics.;<br>n Paediatric A<br>: Blackwell Sc | hild health<br>Paediatric Re:<br>ssociation<br>sientific Public | search Society<br>ations c1990- | of Australia.; / | Australian Asso | <b>99</b><br>ociation of Pae | ⊡<br>ediatric | * | •••   |             |
| ) (2) | ~             | 3            | JOURNAL<br>Journal of paed<br>Royal Australasian<br>Carlton South, Victo<br>& View Online >       | <b>atrics and c</b><br>College of Phy:<br>oria, Australia :         | <b>hild health</b><br>sicians.<br>Blackwell Sci                 | (Online)<br>ence                |                  |                 | 77                           |               | * | •••   |             |

The next screen will display the online options available under the **View it** section. If the full-text is available, this information will be shown on this page.

# 3.Finding Databases

The Find Databases tab is located at the top of the Explore homepage:

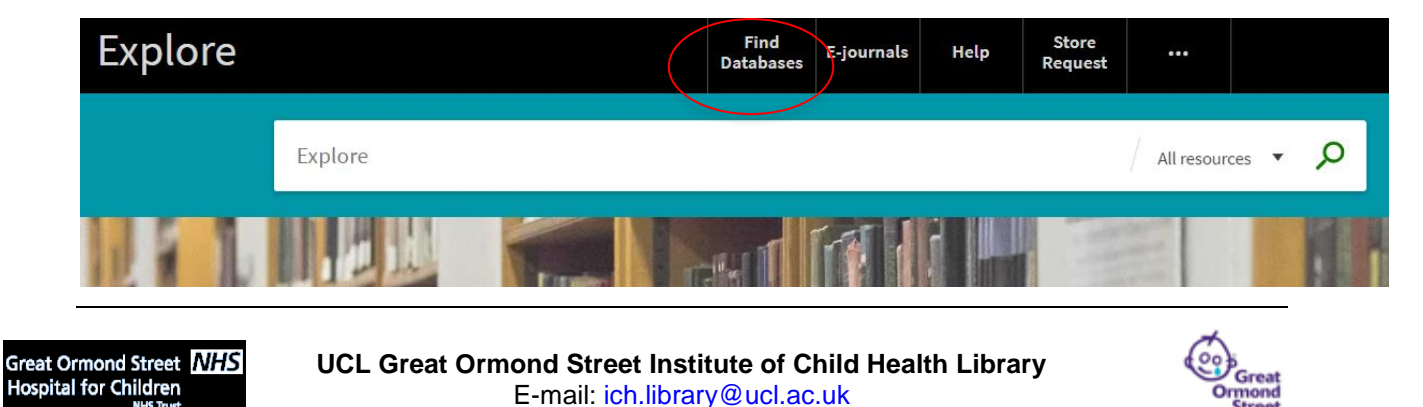

Last updated September 2018

If you click on the link, you will be directed to an alphabetical directory of all databases available in UCL. You can select the subject area you wish to explore or, alternatively, select the first letter of the database you wish to use and search for your database of choice, e.g. **P** for **PubMed**.

| UCL LIBRARY SERVICES            |                                                                                                    |
|---------------------------------|----------------------------------------------------------------------------------------------------|
|                                 |                                                                                                    |
|                                 |                                                                                                    |
| Home                            | UCL Home / Library Services / Electronic resources / Databases                                                                                                    |
| nome                            | D. ( )                                                                                                    |
| Students                        | Databases                                                                                                    |
| Statt                           | UCL Library Services provides access to a wide range of databases. These are available for                                                                                       |
| Weitere                         | use by UCL staff and students both on and off-site within the terms of the license                                                                                               |
| Visitors                        | agreements. Off-site users will need to login using their UCL username and passwords. Trials                                                                                     |
| Electronic resources            | to new databases will appear on our blog.                                                                                                    |
| Libraries and study spaces      |                                                                                                    |
| Opening hours                   | A-Z list                                                                                                    |
| Open Access                     | Database title begins with:                                                                                                    |
| Research Data Management        | TUVWXYZ                                                                                                    |
| Bibliometrics                   |                                                                                                    |
| Special Collections, Archives & | By subject                                                                                                    |
| Exhibitions                     | Select Subject                                                                                                    |
| Getting help & contacting us    | Go                                                                                                    |
| About us                        |                                                                                                    |
|                                 | Lists of databases                                                                                                    |
|                                 | Databases can also be accessed via Explore. The content of many of UCL's databases can be<br>searched within Explore, using the sfx button to view full-text if it is available. |
|                                 | For additional help accessing Databases via MetaLib please see our FAQs, or contact the E-<br>Resources team.                                                                    |
|                                 |                                                                                                    |

# 4.Store requests and Inter Library Loans

#### Store

Store is a physical location in Wickford, Essex. Material kept in Store can be requested for free via Explore. The link to store requests is on the-Explore homepage

|         | Find<br>Databases | E-journals | Help  | Store<br>Request |        |               |   |   |
|---------|-------------------|------------|-------|------------------|--------|---------------|---|---|
| Explore |                   |            | Reque | est an item from | Stores | All resources | • | ρ |

Items requested from store will be available to collect from your home library the following day. Items ordered for pick-up at GOS-ICH Library can be collected from the Library Enquiry desk from 4pm onwards, the following working day.

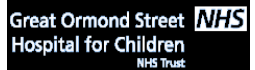

UCL Great Ormond Street Institute of Child Health Library E-mail: <u>ich.library@ucl.ac.uk</u>

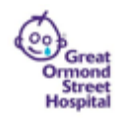

Last updated September 2018

#### Inter Library Loans

The Inter Library Loans Service is primarily used for material not available through UCL library services. To request an inter library loan you need to click on the link as it appears below. Interlibrary loans are charged at £3 per item.

Please note this option is only available to view in Explore after you have signed into your library account.

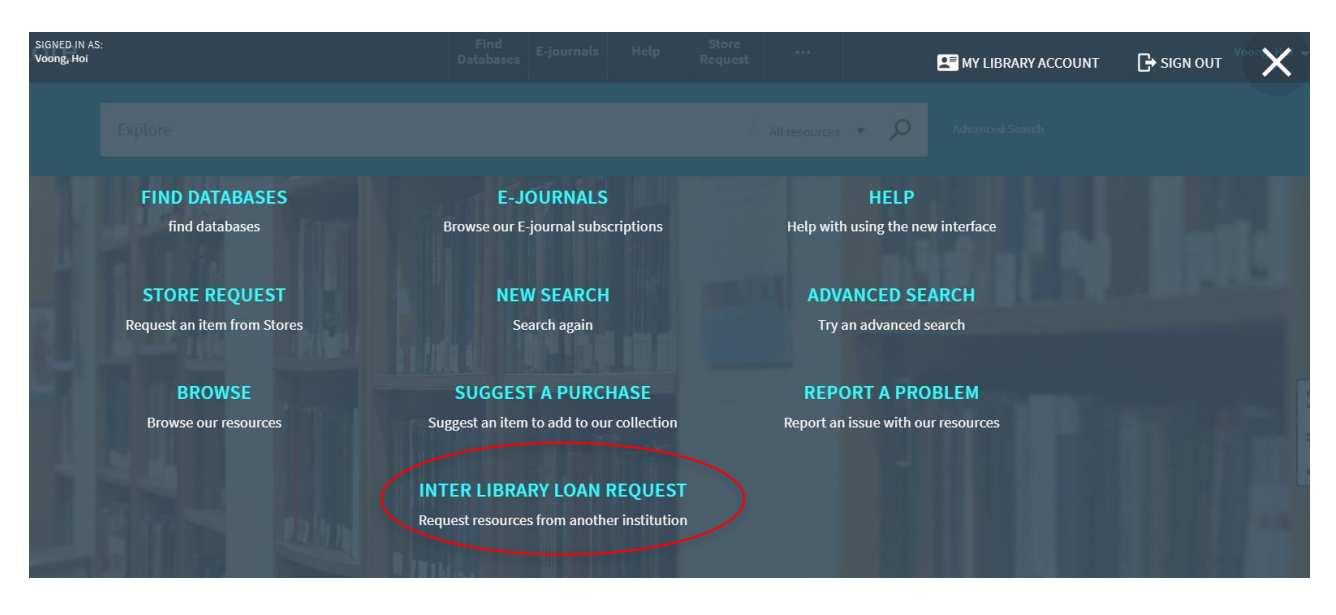

# 5.Reserving a book that is on loan

To reserve a book that is on loan to another reader, first ensure that you are logged into your library account, then locate the book on Explore.

Please note that you cannot place a request on a book if there is at least one copy available at UCL Library.

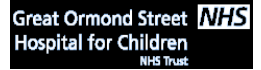

UCL Great Ormond Street Institute of Child Health Library E-mail: <u>ich.library@ucl.ac.uk</u>

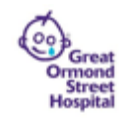

| The second of the second of th | аоок<br>Mama might be better off dead : the failure of health care in urban America / Laurie<br>Kaye Abraham.<br>Laurie. Abraham<br>Chicago : University of Chicago Press c1993<br>Ш Currently unavailable - May be requested > |  |  |  |  |  |  |  |  |
|----------------------------------------------------------------------------------------------------|----------------------------------------------------------------------------------------------------|--|--|--|--|--|--|--|--|
| ТОР                                                                                                    |                                                                                                    |  |  |  |  |  |  |  |  |
| SEND TO                                                                                                    | Send to                                                                                                    |  |  |  |  |  |  |  |  |
| DETAILS                                                                                                    | 6 6 6 6 <i>" 0</i> <del>-</del> "                                                                                                    |  |  |  |  |  |  |  |  |
| LINKS                                                                                                    | EXPORT BIBTEX RIS (ENDNOTE O REFWORKS ENDNOTEWEB EASYBIB CITATION PERMALINK PRINT E-MAIL                                                                                                    |  |  |  |  |  |  |  |  |
| VIRTUAL BROWSE                                                                                                    |                                                                                                    |  |  |  |  |  |  |  |  |
|                                                                                                    | REQUEST OPTIONS:                                                                                                    |  |  |  |  |  |  |  |  |
|                                                                                                    | Child Health GLOBAL HEALTH CHILD HEALTH BX ABR<br>Hide Details                                                                                                    |  |  |  |  |  |  |  |  |
|                                                                                                    | 1-1 of 1 Records                                                                                                    |  |  |  |  |  |  |  |  |
|                                                                                                    | BARCODE TYPE LOAN PERIOD DESCRIPTION STATUS OPTIONS                                                                                                    |  |  |  |  |  |  |  |  |
|                                                                                                    | 2809613670 Book 8 Week Loan On loan until 08/11/2018 23:59:00 GMT (0 requests) Request                                                                                                    |  |  |  |  |  |  |  |  |
|                                                                                                    |                                                                                                    |  |  |  |  |  |  |  |  |

Click 'Request', your request will now be registered. You will be notified by email when the book is returned to the library and ready for collection.

For further information on using Explore, visit the UCL Explore webpage in the below link: <u>https://www.ucl.ac.uk/library/getting-started</u>

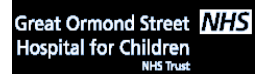

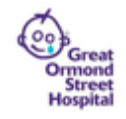